# วิธีการลงทะเบียน และเข้าร่วมงานสัมมนาที่ลงทะเบียนไว้

# FINNOMENA SOUVA BUBBAU 2021

# ้ท่านสามารถ <u>คลิกลงทะเบียน</u> เข้าร่วมงานสัมมนาผ่านทางสื่อทุกช่องทางของ FINNOMENA อาทิ WEBSITE, LINE หรือ ข้อความเมื่อเข้าใช้งานแอป

### (In-app Notification)

#### FINNOMENA เรียกรวมพลคนลงกุน !

FINNOMENA เรียกรวมพลคนลงทุน ! พบกับงานสัมมนาออนไลนที่เราจัดให้อย่างเต็มอื่น กว่า 20 งาน คลอด 3 เคือบสุดท้ายของปีนี้ มุ่งคอบโจทย์ครบทุกมุน ไม่ว่าคุณจะเป็นนักลงทุน แบบไทน ที่สำคัญ ฟรี! ไม่มีค่าใช้จ่าย มอบเป็นของขวัญคอบแทนนักองทนฟันไนมีนาและผู้ที่ ดแไขเรื่องการคงทน

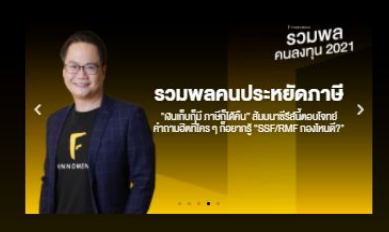

ตารางงานสัมมนา

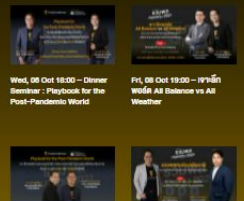

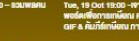

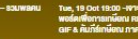

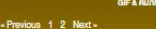

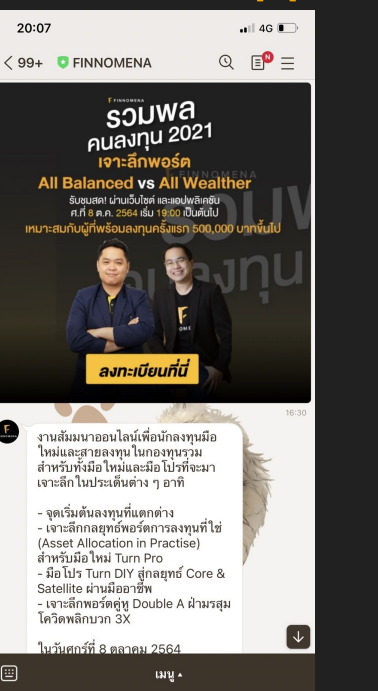

E

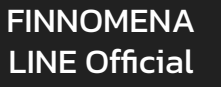

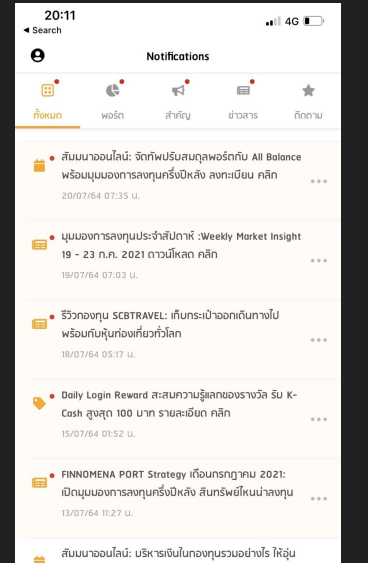

ใจทกสถานการณ์ โดย ดร. เมธี ลงทะเบียน คลิก

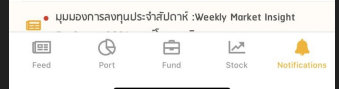

### **App Notification**

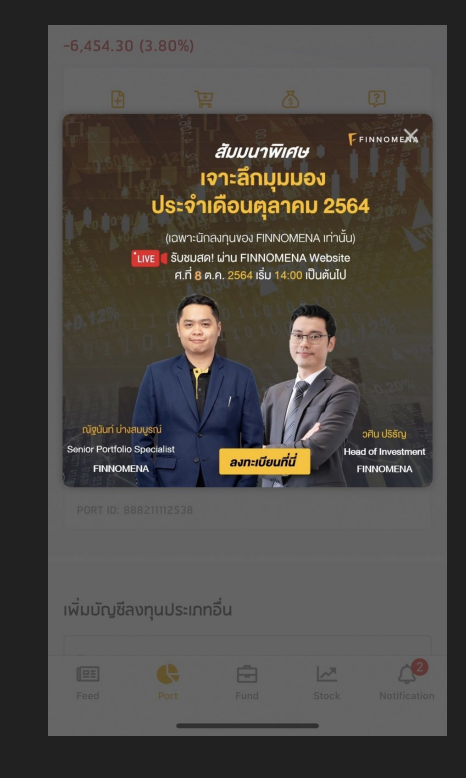

#### In-App Banner

### Website

# การลงทะเบียนเข้าร่วมงานสัมมนา ให้ท่าน ลงชื่อเข้าใช้ ด้วยอีเมลและรหัสผ่าน FINNOMENA \*หากยัง<u>ไม่ได้</u>เป็นสมาชิกให้เลือก <u>สมัครสมาชิก</u>ก่อน

## อีเวนท์สำหรับสมาชิกเท่านั้น โปรด<mark>ลงชื่อเข้าใช้</mark>หรือ<mark>สมัครสมาชิก</mark>เพื่อเข้าสู่ระบบ

หากไม่ได้เป็นสมาชิก กรุณากรอกข้อมูลให้ครบถ้วน เพื่อสมัครสมาชิก

| สมัครสมาชิก<br>ป็นสมาชิกอยู่แล้ว? <sub>ลิง</sub> ชื่อเพิ่วใช้                                                  | หากเป็นสมาซิกอยุ<br>แล้วกดที่นี่       |
|----------------------------------------------------------------------------------------------------|----------------------------------------|
| อีเมล                                                                                                    |                                        |
|                                                                                                    |                                        |
| iso inosanali la                                                                                               |                                        |
| รหัสผ่าน                                                                                                    |                                        |
| ร <b>หัสผ่าน</b><br>จวามยาวขั้นต่ำ 6 หลัก ประกอบด้วยตัวอักษรกาษา                                               | อังกฤษและคัวเลงผสมกัน<br>แสดง          |
| รหัสผ่าน<br>ความยาวขั้นต่ำ 6 หลัก ประกอบด้วยตัวอักษรกาษา<br>ารุณากรอกรหัสผ่าน                                  | อังกฤษและตัวเลงผสมกัน<br><u>มสดง</u>   |
| รหัสผ่าน<br>างามยางขั้นต่ำ 6 หลัก ประกอบด้วยตัวอักษรกาษา<br>ารุณากรอกรหัสผ่าน<br>รหัสผ่านอีกครั้ง              | อังกฤษและคัวเลงผสมกัน<br>แสดง          |
| รหัสผ่าน<br>าวามยาวขั้นต่ำ 6 หลัก ประกอบด้วยตัวอักษรภาษา<br><mark>ารุณากรอกรหัสผ่าน</mark><br>รหัสผ่านอีกครั้ง | อังกฤษและตัวเลงผสมกัน<br>แสดง<br>มเสดง |

ประโยชน์ต่างๆได้ที่หน้า Profile ใน FINNOMENA.com

### จากนั้น กรอกข้อมูลเพื่อลงทะเบียนเข้าร่วมงานสัมมนา > กดยืนยันข้อมูล > ระบบ แสดงหน้าจอลงทะเบียนสำเร็จ

| соция<br>1 2021 година<br>1 2021 година<br>2 2021 година<br>2 2021 година<br>2 2021 го |
|----------------------------------------------------------------------------------------------------|
| Ionzānwośni<br>All Balance vs All Weather<br>Aucoratinetinawie displanda<br>właurunaustatiarstroinaustawiłowu                                                                                                    |
| รับชนสุส เริ่าน 200m Meeting<br>กที่ 8 ก.ศ. 2564 เริ่ม 19:00 ปีบทับไป<br>พบารมหวัญที่หรือนอนุมหลี่สถา 50000 บาททั้งไป<br>พบารมหวัญที่หรือนอนุมหลี่สถา 50000 บาททั้งไป                                                                                                    |
| I91:ānwośя All Balance vs All Weather<br>⊶ auvūvi luūritšro⊷                                                                                                    |
| ດແຜ່ແລະແລະມີແມ່ນທີ່ຮັບ ທີ່ຜ່າງລະຫຼຸມເວົ້າກ່ະແລະຫຼຸມໄດ້ມາຂອກແມ່ນແລະແປນເວັ້ນຜູ້ເຈົ້າ SHOR FRACKMENA ແຮະນາທີ່ຫລັດກ<br>ຜູ້ຮັບພາກຫຼາຍການການການເຮົາມາກລອງແມ່ນຄວາມໃນອຸດ ທາ. ເຮັດກັບເຮົາ (Asymptopic Pather, FRACMENA ແຮະນາທີ່ຫນັດທີ່ ແມ່ນ<br>ທາຍ ລຳ ປາກອົມການການການການການການການການການການການການການກ                                                                                                    |
| de adjuticiaturan<br>- enationarginarian vindi Colecum Bolds<br>- enationarginarian managina latera Asocian is Practicel AnduColecu Turn Pro<br>- enationargina Datera Astroachicembrano 130                                                                                                    |
| រសេចកើរមួយសំណើន<br>រ. ស្មាត់ប្រទេសការពាល់សេចក្រុ<br>2. សិមីកម្មសាទស្សដ៍ សូមានសារ សេសសាស្ត្រ<br>3. សម្តែងបានសារ សេសសាស្ត្រ សេស ហា                                                                                                    |
| ชั้น และ กลางที่<br>วินาศวี สามารถของ<br>เหลา 19 อัน มีในที่มี<br>ณ 20 ตาม ให้สกฎ                                                                                                    |
| FRANKING ໄດ້ເວົ້າ<br>1980/0580 ໃນເດີຍໃນເລີ້ມເດີຍໃນຜູ້ກຳມະຫາດໃຫ້ມະດີກາວໃນແຮງ,ຫາຍັດປະດູບາດເຮົາກໍາດີເປັນແຮງ, ເຮົາເປົ້າພາກແອກເຮົາ<br>ແລະພາກເຮັດໃນເຮັບເດັ່ງເປັນການເຊັ່ງເຮັດເຮັດແຮງ,ແຮງ ໃນການການເຊັ່ງເປັນການການເຊັ່ງເປັນການການເຊັ່ງ ແຕ່ໄດ້ກາງແລະ<br>ຖາມານການເຮັດເຮັດແຮງແຮງ,ແຮງ ເຮັດເຮັດເຮັດເຮັດເຮັດເຮັດເຮັດເຮັດເຮັດເຮັດ                                                                                                    |
| ຕຳໄປເວລາມາປະດີໂອແລະບູດປະຊາຍແດນຂອງ<br>ທີ່ປຸດ, ກາຍເຊັ້າເປັນເຫັນ, ມີປຸດກ້າຍແຫຼ່ງແລະ ແລະການເປັນແຫຼງການແປກອາການກ່ານ ແລະ ແລະ ແລະ ແລະ ແລະ ແລະ ແລະ<br>ການ 2000 ການ ການເຊັ້າເຊັ້າການ ແລະ ແລະ ແລະ ແລະ ແລະ ແລະ ແລະ ແລະ ແລະ ແລະ                                                                                                    |
| ทำเรียน<br>- ทำหวามว่าให้ทำหาสมทักษ์ฉมันเลของเหมาะหาวามที่อย่างแห่งในไทยหมูม                                                                                                    |
| _                                                                                                    |
| The constants                                                                                                    |
| instructure (in the standard of the standard of the standard o                                                                                                    |
|                                                                                                    |
| - Linky                                                                                                    |

#### ชื่อ นามสกุล \*

ฟินโน มีนา

#### เบอร์มือถือ (เราจะใช้ยามจำเป็นเท่านั้น) \*

02 444444

#### เงินลงทุนที่พร้อมลงทุน \*

1000000

#### คุณต้องการให้พนักงานติดต่อกลับหรือไม่? \*

ต้องการ

เมื่อกดปุ่ม "ยืนยันส่งข้อมูล" แสดงว่าคุณได้ทำความเข้าใจและยอมรับ <mark>ข้อตกลงและ</mark> เ<mark>งื่อนไขการใช้งาน</mark> และ <mark>นโยบายความเป็นส่วนตัว</mark> ของ FINNOMENA แล้ว

ยืนยันส่งง้อมูล

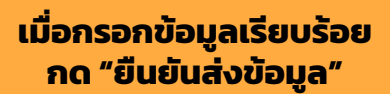

ลงทะเบียนสำเร็จ เมื่อถึงเวลาเริ่มงาน คุณจะได้รับการ แจ้งเตือนผ่านแอป FINNOMENA หรือคุณสามารถ เข้ารับชมงานสัมมนาได้ที่หน้านี้

## ้3. เมื่อถึงวันงาน : สามารถเข้าชมได้จากช่องทางเดิมที่เคยลงทะเบียนไว้ เช่น ลงทะเบียน มาจากหน้าเว็บไซต์ FINNOMENA กดมาที่แบนเนอร์งานอันเดิมที่เคยกดลงทะเบียน จะเจอ ู้ปุ่ม <u>"รับชมงานสัมมนา"</u> คลิกเพื่อเข้าสู่งาน

#### FINNOMENA เรียกรวมพลคนลงกุน !

FINNOMENA เรียกรวมพลคมลงถุน ! พบกับงานสัมมนาออนไลน์ที่เราจัดให้อย่างเดิมอื่ม กว่า 20 งาน คลอด 3 เคือนสุดท้ายของปีนี้ มุ่งคอบโจทย์ครบทุกมุม ไม่ว่าคุณจะเป็นบักลงทุน แบบไหน ที่สำคัญ ฟรี! ไม่มีค่าใช้จ่าย มอบเป็นของขวัญตอบแทนนักลงทุนฟินโนมีนาและผู้ที่ สนใจเรื่องการองกน

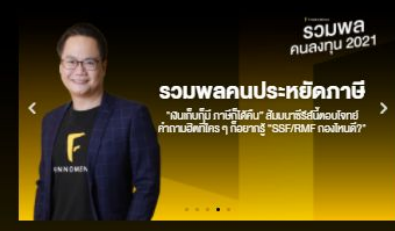

#### ตารางงานสัมมนา

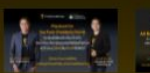

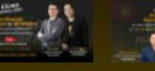

Ved, 05 Oct 18:00 - Dinner : Playbook for the Fri, 08 Oct 19:00 - 197:80 Tue, 12 Oct 2021 19:00 – เจาะ ทองทุนเวียดนาม จังหวะแบบนี้ ต้องไขคองไทน? WOOR ALL Balance vs All

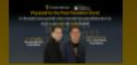

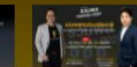

14 Oct 2021 18:00 Dinner Seminar 2 : Playbook

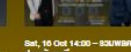

Tue, 19 Cot 19:00 -เจาะลึก พอร์คเพื่อการเกษียณ RIS Vs GIF & คัมภีร์เกษียณ ภาคจบ

«Previous 1 2 Next»

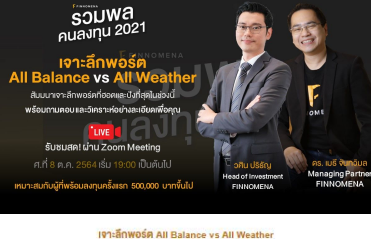

#### --- ลับบบานี้ฟรี ไปมีค่าใช้จ่าย----

ามรับมาจอนใหม่ที่รับมาพื้ออ้างสามมีอโหน่งหนาที่มีมาองหามีมาองทุมรวมอาห์ง Selex FINNOMENA บระชายัง d of threatment FINNOMENA four or draws analyzed and the standard of the standard of the stand

ประสังสร้างโรงสัมนอา - พุทธัมแปลหมูกใหญ่กาม สำหนัง Galvuine: Dallo - นากพรุทธ Spre & Galette แน่นิดอาร์แล่ สำหนังไปได้ 5 นาก DY - นากพรุทธ Spre & Galette แน่นิดอาร์แล่ สำหนังไปได้ 5 นาก DY - การที่สามรรรฐกัด Spre & Aurusgalowinkung SK

สมบนานี้เหมาะกับใคร กมที่เอยการคุณปนกกลาวมการณ์คราด มีอใหม่อยากรุงสุน อยากศึกษาการสสุนของนี้ 3. คมที่เหรือม ชิ่มกับสงคุม 500,000 บาท

Quicen acruit Sugnafi 8 gannu 2004 can 19:00 u. Dukulu tu Zoom Meeting

FINCMENA ถึงกรร FINCMENA ถึงเป็นผู้นำตัวแขลงๆได้สมบัติการนับสมุณขณะอุษรรรษท่างในปีกษาแรงรับได้เกาะกระบบ ไหย่ไว้หมายหลัก และเอาระเดียงให้สันที่สามารถและเอาะสมบัติยาได้แปรงการและเอาะสมบัติเกาะทำหลางประกูลไปเป้ากรุณะ FINCMENA ประกอบโดย เสียงที่ไปและเอาะสมบัติเอาะกรุณ์ได้อยากรุณ์ไปเราะที่ได้เป็นการและ เอาะสมบัติเป็น (ประกอบโดย เสราะที่มี 2016) และเอาะสมบัติเป็นการและเอาะสมบัติเอาะกรุณ์ไปเราะที่ได้เป็นการเป็น (ประกอบโดย โดยุตาม มีนำ (

ท่าในนักอากแล้งใช้โอออกแล้น FINNOMENA In the second second second second second second second second second second second second second second second อา 30,000 สำนวาก (หัญลาะเวณที่ 31 มีๆมายม 2564) ชิ้นประกอบกับยิงอยู่บ่างมาติปกิต FRINCMENA เพื่อการเวณรู้ด้านกา สามารากว่า 3 4 ล้านกรีมรอดีอน นี้ เป็นสี่งก่อมให้เกิดสวามริจริมของหน้ายที่มีคะ FRINCMENA และในการสราวมนี้แม่ไ

ทำตัวข - ทำความทั่วใจสำเสาะสินค้า เรือนำแลตองเทม เลงกวามสื่อเก่อนศิตสินใจละกุม

ลงทะเบียนสำเร็จ คุณสามารถเข้ารับชมงานสัมมนาได้ที่นี่

รับชมงานสัมมนา

### ้ลงทะเบียนสำเร็จ คุณสามารถเข้ารับชมงานสัมมนาได้ที่นี่

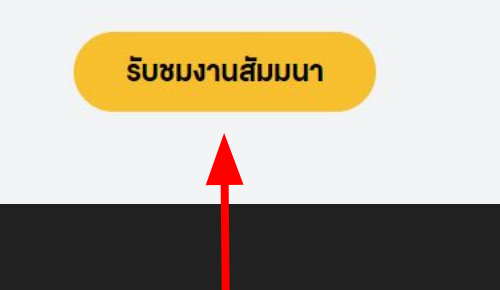

### ปุ่มรับชมงานสัมมนา เมือกดจะสามารถเข้าชมงานได้ทั

**เพื่อความสะดวกของคุณ** เมื่อถึง<u>วันงาน ก่อนเวลาเริ่มงานไม่นานนัก</u> เราจะทำการส่ง ข้อความแจ้งเตือนผ่านแอปพลิเคชัน FINNOMENA ให้เข้าร่วมงาน คุณสามารถกด ที่แถบแจ้งเตือนที่หน้าจอของคุณได้เลย

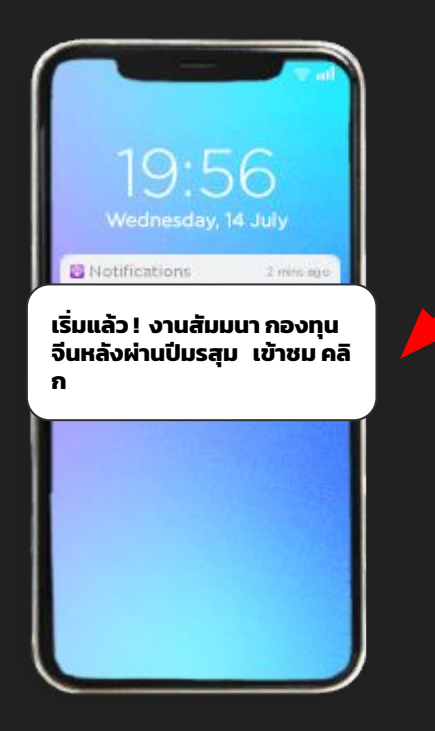

ข้อความแจ้งเตือนที่ขึ้นบนหน้าจอ

้ในกรณีที่เข้าจากแถบแจ้งเตือนบนหน้าจอ แต่ออกจากสัมมนากลางคัน และต้องการเข้าใหม่ หรือหาแถบแจ้งเตือนบนจอไม่เจอ ให้เข้าไปที่ <mark>แอปพลิเคชัน FINNOMENA กดที่รูป "ระฆ้ง"</mark> ที่ด้านขวาล่างของหน้าแอป คุณจะเจอทางเข้างานสัมมนา

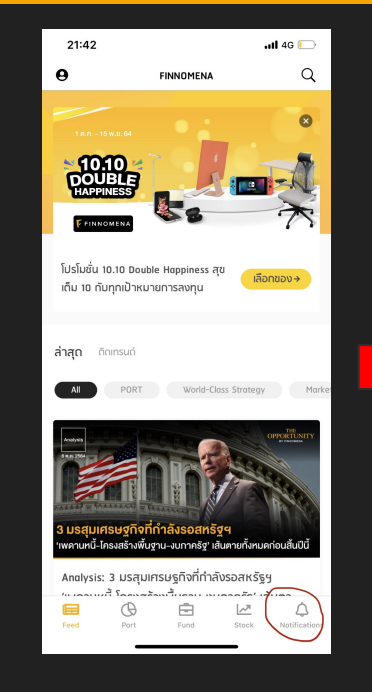

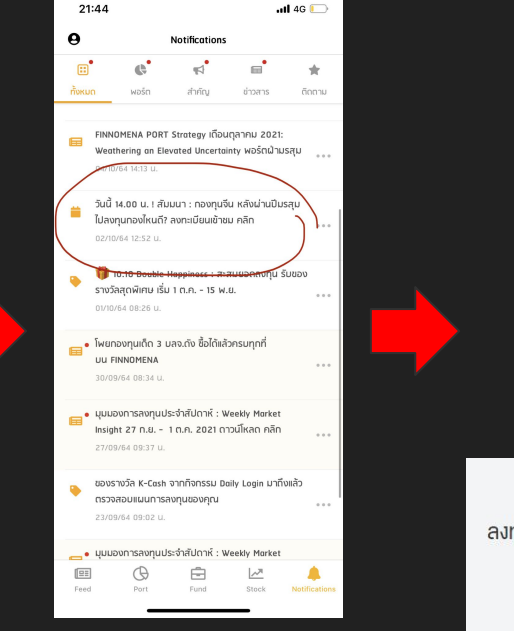

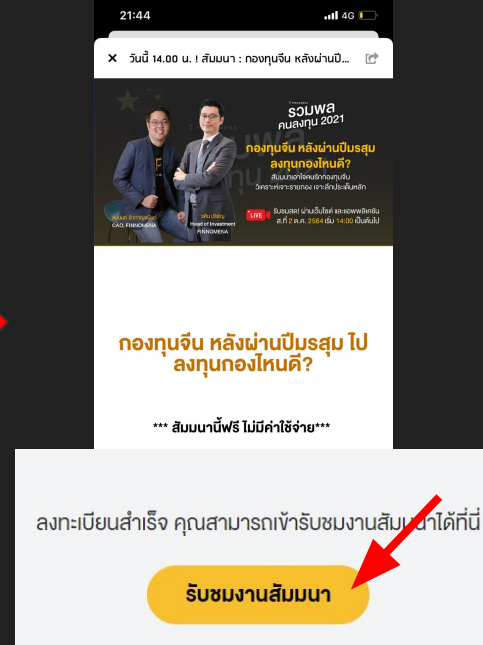

เข้าแอป กด รูประฆัง ที่มุมขวาล่าง

เลือก ข้อความแจ้งเตือนงาน สัมมนาที่ลงทะเบียนไว้